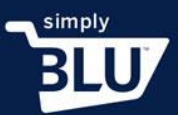

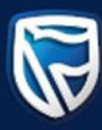

## How to create shipping rules

• As an e-commerce store it is important to include the shipping rules for your store. This way a customer knows what to expect, and when to expect their items. To create or add a shipping rule, click on the stores button on the left-hand side menu on the dashboard page, and then click on the settings button.

|                                                                     |                                                                                                    | ÷.                               |
|---------------------------------------------------------------------|----------------------------------------------------------------------------------------------------|----------------------------------|
| Dashboard<br>Transactions<br>Customers<br>Stores<br>Home<br>Orders  | Welcome to your new store.<br>We see that you aren't quite ready to open your doors. We're here to help. |                                  |
| Categories<br>Settings<br>View store C<br>Developers                | Privacy Policy     Refund Policy                                                                         | Go to policies<br>Go to policies |
| Support<br>Smudge<br>Shaun Victor                                   | Terms and Conditions     Shipping Policy                                                                 | Go to policies<br>Go to policies |
| Logout<br>ttps://standard.uat.simplify.com/admin/stores/settings/st | ore a other things you can do to prepare for your first order.                                           |                                  |

• You will notice tabs at the top of the page. Click on the shipping tab and it will take you to the page where you can add or create your shipping policy. If you are adding your first shipping rule, you will be prompted to do so.

| Î                           | Store status:Offline 👘                                                    |
|-----------------------------|---------------------------------------------------------------------------|
| •                           |                                                                           |
| Dashboard                   | General Design Pages Policie Shipping Taxes Domain Checkout Notifications |
| Transactions                |                                                                           |
| Customers                   |                                                                           |
| Stores                      |                                                                           |
| Home                        |                                                                           |
| Orders                      |                                                                           |
| Products                    |                                                                           |
| Categories                  |                                                                           |
| Settings                    |                                                                           |
| View store 🗹                | Np Shipping Rules                                                         |
| Developers                  | Tou need to add a shipping rule, otherwise everything ships nee:          |
| Support                     | Add Shinging Pule                                                         |
| Smudge                      |                                                                           |
| Shaun Victor                |                                                                           |
| English (United States) 🗸 🗸 |                                                                           |
| Logout                      |                                                                           |

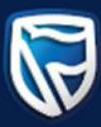

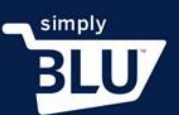

• To start, you will be required to add the region that this rule applies to by typing the name of the city or country into the text box. A drop down menu will appear for you to choose your region. You will be able to add more than one location if necessary.

|                                |                                              | ÷               |
|--------------------------------|----------------------------------------------|-----------------|
|                                |                                              |                 |
| Dashboard                      | Add a Shipping Rule ①                        | ×               |
| Transactions                   | Regions this suit applies to                 |                 |
| Customers                      | south                                        |                 |
| Stores                         | Australia                                    |                 |
| Orders                         | French Southern Territories                  |                 |
| Products                       | South Afra                                   |                 |
| Categories                     | South Georgia and the South Sandwich Islands |                 |
| Settings                       | United States Rate                           | Tax on shipping |
| View.store C<br>Developers     | B                                            | Do not apply 🛞  |
| Support                        | Add Shipping Bulo                            |                 |
| Smudge                         | Enable free shipping                         |                 |
| In Sector & Correct            |                                              |                 |
| English (United States) $\sim$ |                                              | _               |
| Logout                         |                                              | Cancel          |

• At this point you will need to know if shipping will be free shipping for the regions selected, or if there will be a flat rate.

|        |                              |                        |      |                 |           | Î.  |
|--------|------------------------------|------------------------|------|-----------------|-----------|-----|
| ×      |                              |                        |      |                 |           |     |
|        | Add a Shipping Rule          | D                      |      |                 | ×         |     |
|        |                              |                        |      |                 |           |     |
|        | Regions this rule applies to |                        |      |                 | _         |     |
| Stores | South Africa (9 regions) >   |                        |      |                 |           |     |
| Hame   | 1                            |                        |      |                 |           |     |
|        | Apply this rule to all rem   | aining areas           |      |                 |           |     |
|        |                              |                        |      |                 |           |     |
|        |                              |                        |      |                 |           |     |
|        | Free Shipping Flat Rat       |                        |      |                 |           |     |
|        |                              |                        |      |                 |           |     |
|        | Flat rate shipping opt       | ons                    |      |                 |           |     |
|        | Shipping option name         | Expected delivery time | Rate | Tax on shipping |           |     |
|        |                              |                        | R    | Do not apply    | $\otimes$ |     |
|        | Add Shipping Rule            |                        |      |                 |           |     |
|        |                              |                        |      |                 |           |     |
|        | Enable free shipping         |                        |      | C               |           |     |
|        |                              |                        |      |                 | _         |     |
|        |                              |                        |      | Cancel          | te        |     |
|        |                              |                        |      | Cancer          | ite       | * * |

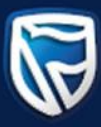

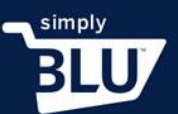

• For this region, let's assign a flat rate. You will need to give your shipping option a name, provide an expected delivery time, a rate for the shipping and if there will be any TAX added to this shipping. You will need to add the tax to your store, which can be viewed in a separate video.

|         | Store status:Off             | line 🛑                |          |                 |   |
|---------|------------------------------|-----------------------|----------|-----------------|---|
| ~       |                              |                       |          |                 | _ |
|         | Add a Shipping Rule          | 0                     |          | ×               |   |
|         |                              |                       |          |                 |   |
|         | Regions this rule applies to |                       |          |                 |   |
|         | South Africa (9 regions)     | ×                     |          |                 |   |
|         |                              |                       |          |                 |   |
|         | Apply this rule to all ren   | naining areas         |          |                 |   |
|         |                              |                       |          |                 |   |
|         | Free Shipping Flat Ra        | ite                   |          |                 |   |
|         |                              |                       |          |                 |   |
|         | Flat rate shipping op        | tions                 |          |                 |   |
|         | Shipping option name         | Expected delivery tin | ne Rate  | Tax on shipping |   |
| Support | Express                      | Next Day              | R 100.00 | VAT 🛞           |   |
|         | Add Shipping Rule            |                       |          |                 |   |
|         |                              |                       |          |                 |   |
|         | Enable free shipping         |                       |          |                 |   |
|         |                              |                       |          |                 |   |
| Logout  |                              |                       |          | Cancel Create   |   |

• When you have completed adding your shipping rule, click on add shipping rule. You can add multiple shipping rules for the regions you have selected.

|   | Store status:Offline                                             |
|---|------------------------------------------------------------------|
| 9 |                                                                  |
|   | Add a Shipping Rule 💿 🛛 🕹                                        |
|   |                                                                  |
|   | Regions this rule applies to                                     |
|   | South Africa (9 regions) X                                       |
|   |                                                                  |
|   | Apply this rule to all remaining areas                           |
|   |                                                                  |
|   | Free Shipping Flat Rate                                          |
|   |                                                                  |
|   | Flat rate shipping options                                       |
|   | Shipping option name Expected delivery time Rate Tax on shipping |
|   | Express Next Day R 100.00 VAT 🛞                                  |
|   | Add Shipping Rule                                                |
|   |                                                                  |
|   | Enable free shipping                                             |
|   |                                                                  |
|   |                                                                  |
|   | Cancel Create                                                    |

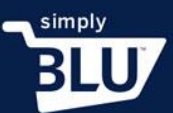

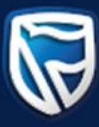

## • Once you are done, click on the create button.

|                                | Regions this rule applies to<br>South Africa (9 regions) X |                       |          |                 |        | • •  |
|--------------------------------|------------------------------------------------------------|-----------------------|----------|-----------------|--------|------|
| Dashboard                      |                                                            |                       |          |                 | _      |      |
| Transactions                   | Apply this rule to all rema                                | ining areas           |          |                 |        | 1    |
| Customers                      |                                                            |                       |          |                 |        |      |
| Stores                         | Free Shipping Flat Rate                                    | 2                     |          |                 |        |      |
| Home                           |                                                            |                       |          |                 |        |      |
| Orders                         | Flat rate shipping opti                                    | ons                   |          |                 |        |      |
| Products                       | Shipping option name                                       | Expected delivery tir | R 100.00 | Tax on shipping |        |      |
| Categories                     | Normal                                                     | 2.4 Days              | R 50.00  | VAT             |        |      |
| Settings                       | Add Shipping Dulo                                          | 2*4 Days              | N 50.00  |                 | 0      |      |
| view store 🖸                   | Add Shipping Rule                                          |                       |          |                 |        |      |
| Developers                     | Enable free shipping                                       |                       |          |                 |        |      |
| Support                        |                                                            |                       |          |                 |        |      |
| Smudge                         |                                                            |                       |          | 6               |        | P    |
| an an kinon                    |                                                            |                       |          | Cance           | CiQite |      |
| English (United States) $\sim$ |                                                            |                       |          |                 |        |      |
| Logout                         |                                                            |                       |          |                 |        | <br> |

• You will be directed back to the shipping page where your newly added shipping rule can be seen. From this page you will also be able to create additional shipping rules to your store.

|                                           | Store status:Offline                                                                                                    |
|-------------------------------------------|----------------------------------------------------------------------------------------------------|
| Dashboard                                 | General Design Pages Policies Shipping Taxes Domain Checkout Notifications                                                                  |
| Customers                                 | Shipping Rules ③                                                                                                    |
| Stores Home                               | Next Day, Express         R100.00         VAT (15%)         Edit         Delete           2-4 Days, Normal         R50.00         VAT (15%) |
| Orders<br>Products                        | South Africa(Eastern Cape, Free State, Gauteng, KwaZulu-Natal, Limpopo and 4 more)                                                          |
| Categories                                | Add Another Rule                                                                                                    |
| Settings View store                       |                                                                                                    |
| Developers<br>Support                     |                                                                                                    |
| Smudge                                    |                                                                                                    |
| Shaun Victor<br>English (United States) 🗸 | l3                                                                                                    |
| Logout                                    |                                                                                                    |